## การจัดทำคู่มือปฏิบัติงาน

## เรื่องการบันทึกตรวจรับเพื่อตั้งหนี้จัดซื้อจัดจ้าง/บันทึกข้อตกลงสัญญา ในระบบ e-LAAS

## <u>ขั้นตอนการทำงาน</u>

1. เข้าเมนู ระบบข้อมูลรายจ่าย > บันทึกตรวจรับเพื่อตั้งหนี้ > จัดซื้อจัดจ้าง/บันทึกข้อมูลการทำสัญญา/ข้อตกลง

| ระบบข้อมูลรายจ่าย                                       |         |                                          |  |
|---------------------------------------------------------|---------|------------------------------------------|--|
| สร้างโครงการเงินสะสม/เงินทุนสำร<br>เงินสะสม             | อง<br>• |                                          |  |
| ใส่วงเงินที่ใช้จ่ายจากเงินสะสม/<br>เงินทุนสำรองเงินสะสม | •       |                                          |  |
| จัดซื้อจัดจ้าง<br>บันทึกจัดซื้อจัดจ้างจากระบบ e-GP      | •<br>•  |                                          |  |
| บันทึกตรวจรับเพื่อตั้งหนึ่                              | •       | จัดขื้อจัดจ้าง/บันทึกข้อมูลการทำสัญญา/   |  |
| จัดทำฎีกา                                               | •       | ข้อตกลง                                  |  |
| จัดทำเช็ค                                               | •       | บันทึกจัดซื้อจัดจ้างจากระบบ e-GP         |  |
| ยืมเงิน                                                 | •       | ฎีกาที่จัดทำก่อนปึงบประมาณ พ.ศ. 2564     |  |
| เงินประกัน                                              | •       | จากแหล่งเงินรับฝาก เงินสะสม เงินทุนสำรอง |  |
| สมุดเงินสดจ่าย/ทะเบียนต่างๆ                             | •       | เงินสะสม เงินกู้ รายจ่ายค้างจ่าย         |  |
| ฐานข้อมูลเงินเดือน/บำนาญ                                | •       | ค้นหา/แก้ไข/ยกเลิก บันทึกตรวจรับ<br>     |  |
| ระบบบัญชี                                               |         | เพื่อดังหนึ                              |  |
| รายการกันเงิน ณ วันสิ้นปี                               | •       |                                          |  |
| การปรับปรุงบัญขี                                        | •       |                                          |  |

เมื่อเข้าเมนู ระบบแสดงหน้าจอบันทึกการตรวจรับเพื่อตั้งหนี้ เลือกปีงบประมาณ และคลิกเลือก 
 เลือกเลขที่รายงานขอซื้อขอจ้างหรือเลขที่บันทึกข้อมูลการจัดทำสัญญา/ข้อตกลง แล้วกดปุ่ม

| ปึงบประมาณ*                               | 2566 ~ |  |
|-------------------------------------------|--------|--|
| ◯เลขที่รายงานขอซื้อขอจ้าง                 |        |  |
| 🔘 เลขที่บันทึกข้อมูลการจัดทำสัญญา/ข้อดกลง |        |  |

3. ระบบแสดงหน้าจอตามประเภทที่เลือก ระบบแสดงรายการ คลิก 💿 เลือกรายการ แล้วกดปุ่ม ตกลง

| 🎯 เลขที่ขอข้อของ้าง - Google Chrome                                       |                                                                           |               |
|---------------------------------------------------------------------------|---------------------------------------------------------------------------|---------------|
| 🛕 ใม่ปลอดกับ   laas.go.th/UI/Expense/WorkAccept/Purchase_Popup.aspx?edit: | able=true&SiteId=4194284A-EACC-40D2-A0A3-0576AA6854C0&BudgetYear=2566&sid | =             |
|                                                                           |                                                                           |               |
| ⊗ เลขที่ขอขื้อขอจ้าง                                                      |                                                                           |               |
|                                                                           |                                                                           |               |
|                                                                           |                                                                           |               |
|                                                                           |                                                                           |               |
|                                                                           |                                                                           |               |
| โดย: เลขทีขอชื่อขอจ้าง 🗸                                                  | / ค้นหา :                                                                 | ค้นหา         |
|                                                                           |                                                                           |               |
| . <b>X</b>                                                                |                                                                           |               |
| เลขที่ขอชื่อขอจ้าง                                                        | ชื่อโครงการ/รายละเอียด                                                    | วงเงินอนุมัติ |
|                                                                           |                                                                           |               |
|                                                                           |                                                                           |               |

 ระบบแสดงรายละเอียดของรายการที่เลือก ระบุรายละเอียดให้ครบ และเลือกข้อมูลสำหรับการบันทึกใบผ่าน รายการตั้งหนี้ (AP) โดยกดปุ่ม เลือกบัญชี

| +                                        |                                                                                                    |                                                                      |            |                   |                          |        |
|------------------------------------------|----------------------------------------------------------------------------------------------------|----------------------------------------------------------------------|------------|-------------------|--------------------------|--------|
| .go.th/Default.aspx?menu                 | 1=8FD903DB-29DC-4E36-BE5                                                                               | B-E9EE623C6376&contro                                                | l=form8    | &SESSIONID=7843dd | cd-0367-45f3-b4f1-adf12e | 3c818  |
| All all all all all all all all all all  |                                                                                                    | ตำแหน่งเจ้าพนักงานก                                                  | ารเงินแล   | จะบัญชี           |                          |        |
|                                          | ใหม่ปี 2559                                                                                            |                                                                      |            |                   | 🛞 ออกจากระ               | มบ     |
| ๑ บันทึกการตรวจรับเพื่                   | ไลตั้งหนึ่                                                                                             |                                                                      |            |                   |                          |        |
|                                          |                                                                                                    |                                                                      |            | 3 มกราคม          | 1 2566[V.2022-12-06141   | .18]   |
|                                          |                                                                                                    |                                                                      |            |                   |                          |        |
|                                          | ปึงบประมาณ*                                                                                            | 2566                                                                 | ~          |                   |                          |        |
| C                                        | )เลขที่รายงานขอซื้อขอจ้าง                                                                              | 3                                                                    |            |                   |                          |        |
| 🔵 เลขที่บันทึกข้อมูล                     | งการจัดทำสัญญา/ข้อตกล <sub>ะ</sub>                                                                     | CNTR-00015/66-3                                                      |            |                   |                          |        |
|                                          | วันที่ห่าสัญญา<br>วันที่สิ้นสุดสัญญา<br>วันที่ลงนามในสัญญา<br>ชื่อเจ้าหนี้ผู้รับจ้าง<br>วงเงินห่าสัญญา | 3/10/65<br>30/9/66<br>7/12/65<br>ห้างหุ้นส่วนจำกัด ตาวแ<br>20,000.00 | ม่กลอง     |                   |                          |        |
|                                          | ประเภทภาษี หัก ณ ที่จ่าย*                                                                              | ภ.ง.ด.53 (บุคคลภายนอก)                                               | ~          |                   |                          |        |
|                                          | วันที่ส่งมอบงาน"                                                                                       | 03/01/2566                                                           |            |                   |                          |        |
|                                          | วันที่ตรวจรับ*                                                                                         | 03/01/2566                                                           |            |                   |                          |        |
|                                          | งวด                                                                                                    | 4                                                                    | <b>~</b> - | 4                 | ~                        |        |
| งาน                                      | ประเภทรายจ่าย                                                                                          | โครงการ                                                              |            | แหล่งเงิน         | จำนวนเงิน                |        |
| งานบริหารทั่วไปเกี่ยว<br>กับเคหะและชุมชน | วัสดุเชื้อเพลิงและหล่อลื่น                                                                             |                                                                      |            | เงินงบประมาณ      | 8,367.5                  | 2      |
| ข้อมูลสำหรับการบันทีเ                    | กใบผ่านรายการดั้งหนี้ (AP                                                                              | )                                                                    |            |                   | เลือกบัญขึ               | -<br>- |
| จำนวนเงินตามงวดกา                        | ารตรวจรับ 8,367.52                                                                                     | ]                                                                    |            |                   |                          |        |
|                                          | อบัณชี                                                                                                 | รหัสบัณชี                                                            |            | Dr. (บาท)         | Cr. (บาท)                |        |
| เจ้าหนี้การค้า - บุคคลภา                 | <br>จำหนี้การค้า - บคคลภายนอก                                                                          |                                                                      |            | 0.00              | 8,367.52                 |        |
|                                          | รวม                                                                                                    |                                                                      | 0.00       | 8,367.52          |                          |        |
| <u> </u>                                 | ผู้จัดทำ*                                                                                              | บันทึก                                                               |            |                   |                          |        |
|                                          |                                                                                                    |                                                                      |            |                   |                          |        |

5. ระบบแสดงหน้าจอเลือกบัญชี ระบุรายละเอียดให้ครบ แล้วกดปุ่ม ตกลง แล้วกดปุ่ม เสร็จสิ้น

|                   |                                                          |     | _  |                              |                          |           |           |
|-------------------|----------------------------------------------------------|-----|----|------------------------------|--------------------------|-----------|-----------|
| หมวดบัญชี         | <ul> <li>() มี. () นี.</li> <li>() ต่าใช้จ่าย</li> </ul> | 1   |    |                              |                          |           |           |
| ชื่อบัญช <b>ี</b> | 5104010110.001 ค่าเชื้อเพลิ                              | 3   |    | •                            |                          |           |           |
| รหัสบัญชี         | 5104010110.001                                           | ]   |    |                              |                          |           |           |
| จำนวนเงิน*        |                                                          | บาท |    |                              |                          |           |           |
|                   | ตกลง                                                     |     |    | 4                            | านวนเงินตามงวดการตรวจรับ | 8,367.52  |           |
|                   |                                                          |     | ລນ | ชื่อบัญชื                    | รหัสบัญชี                | Dr. (บาท) | Cr. (บาท) |
|                   |                                                          |     |    | เจ้าหนี้การค้า - บุคคลภายนอก | 2101010102.001           | 0.00      | 8,367.5   |
|                   |                                                          |     |    |                              | รวม                      | 0.00      | 8,367.52  |
|                   |                                                          |     |    |                              |                          |           |           |
|                   |                                                          |     |    |                              |                          |           |           |
|                   |                                                          |     |    | คำอธีบายรายการ               |                          |           |           |

- 6. เมื่อระบุรายการครบถ้วนทั้งหมดแล้ว กดปุ่ม บันทึก
- 7. ระบบแสดงข้อความ ระบบทำการบันทึกข้อมูลเรียบร้อยแล้ว กดปุ่ม OK

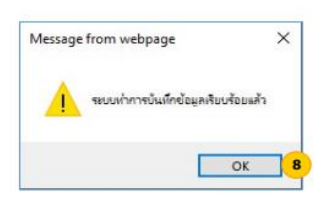

- 8. ระบบแสดงหน้าจอบันทึกตรวจรับเพื่อตั้งหนึ่
  - 8.1 หากผู้ใช้ตรวจสอบพบว่าข้อมูลไม่ถูกต้อง สามารถกดปุ่ม แก้ไข เพื่อกลับไปแก้ไขข้อมูล
  - 8.2 หากผู้ใช้ต้องการพิมพ์ร่างเอกสารเพื่อไปตรวจสอบข้อมูลให้ กดปุ่ม พิมพ์ร่าง
  - 8.3 หากผู้ใช้ตรวจสอบพบว่าข้อมูลถูกต้องแล้ว กดปุ่ม พิมพ์บันทึกตรวจรับและใบผ่านรายการตั้งหนึ่